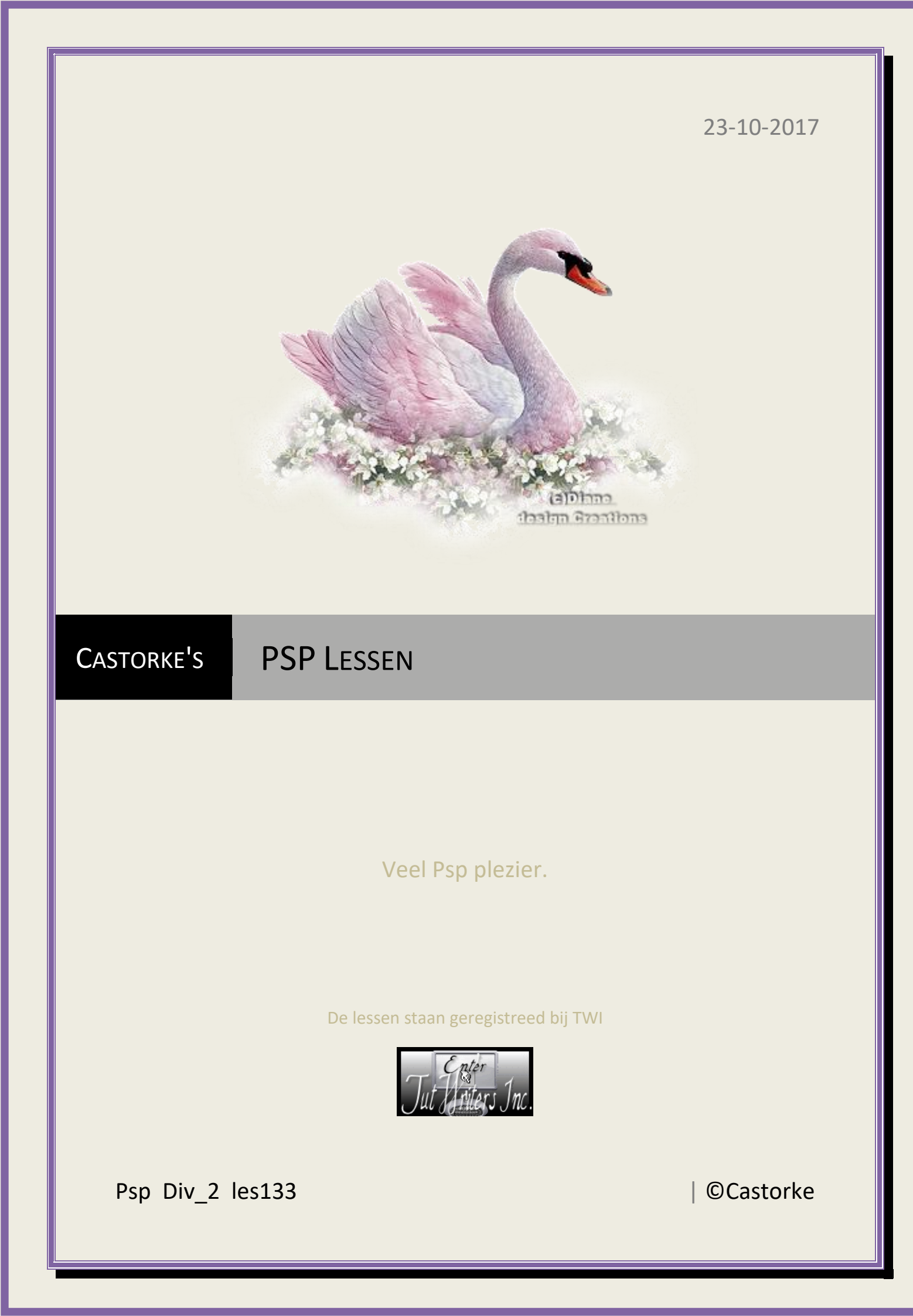

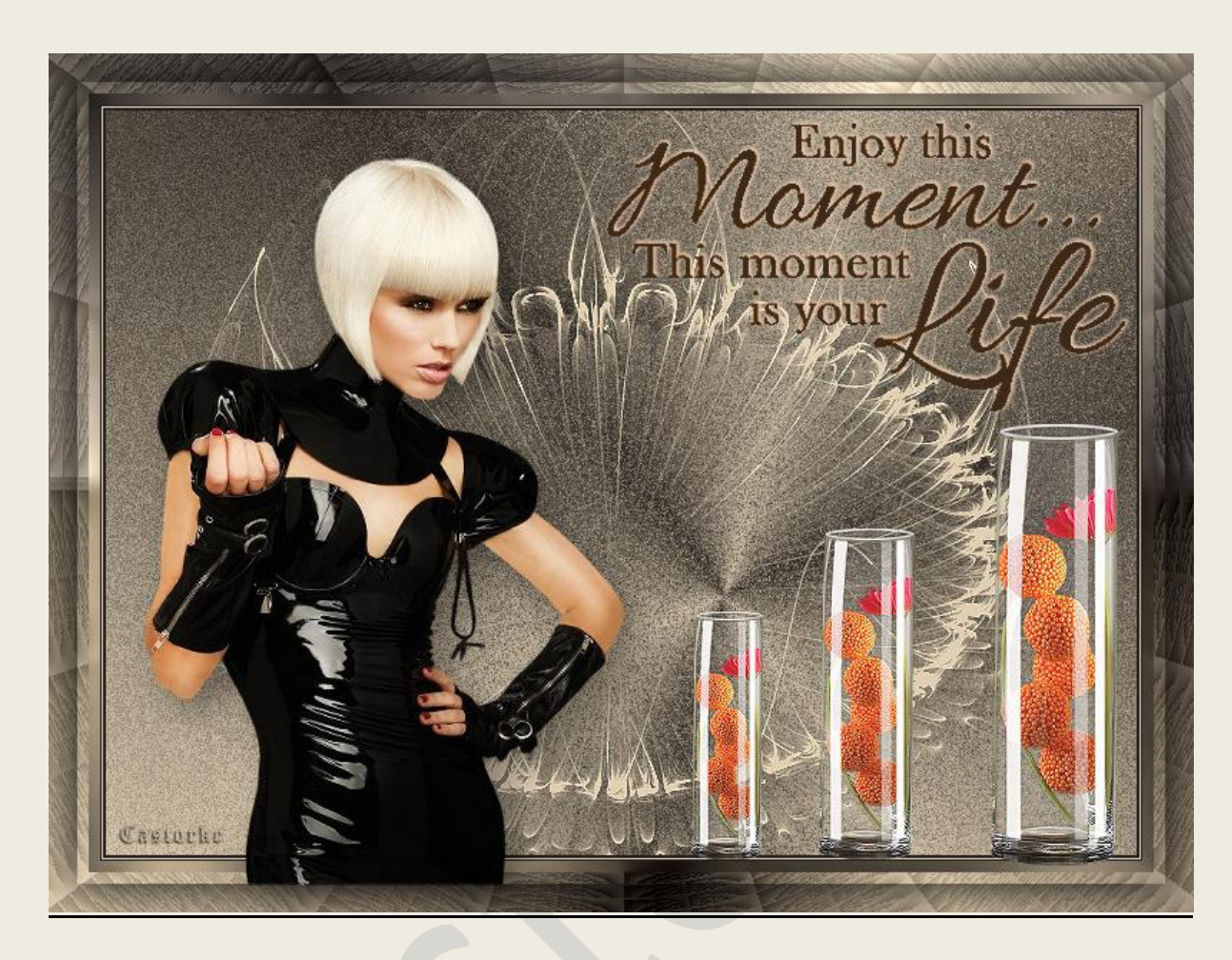

PSP - Les 133

Is door mezelf gemaakt met psp9 kan best met een ander PSP programma gemaakt worden. Iedere gelijkenis berust op louter toeval.

<u>Materiaal</u>:

Tube van: Rooske, Castorke Masker: gedeeld in groepen. Text van Yoka

Credits vind je <u>hier</u>. Met dank aan de tubeuses.

Respecteer hun werk aub!

Zonder hen was deze les niet tot stand gekomen.

Materiaal

<u>Filters</u>: \*\*\*Oliver's Filters/ Toile d'Aragreé, \*\*\*Graphic Plus/ Cross shadow, \*\*\*&<Bkg Designer sf 10 II/ Dynamic Diffusion, \*\*\*importeer deze filter in Unlimited 2

http://www.castorke.be/tutorial/div\_2/tutorial\_diversen\_9.html

Pagina 2 van 5

- 1. Kleuren: VG\_kleur: #e1d0b4 AG\_kleur: zwart
- 2. Verloop Voorgrond-Achtergrond / Radiaal: hoek 15, herh 5 Horizontaal 60 Verticaal 65

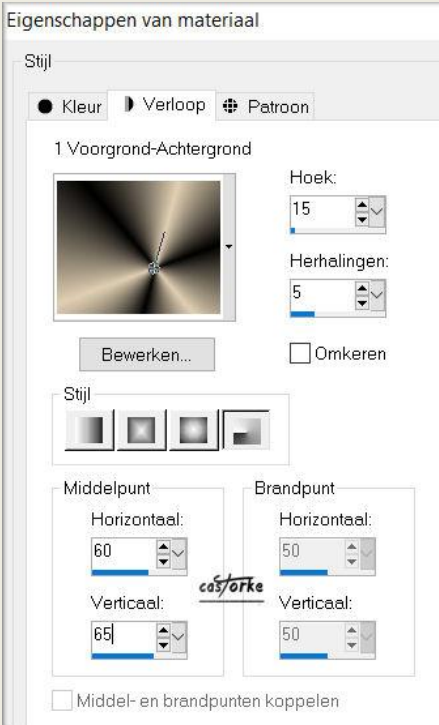

- 3. Open nieuw bestand 800 x 600 px transparant.
- 4. Vul met verloop.
- 5. Effecten/ insteekfilters/ unlimited 2/ Oliver's Filters/Toiled'Araignée 51
- 6. Selecties/ Alles selecteren.
- 7. Selecties/Wijzigen/Inkrimpen 20px
- 8. Laag maken van selectie.
- 9. Slagschaduw 0, 0, 100, 50 kleur zwrt.
- 10. Selecties wijzigen inkrimpen. 8px
- 11. Laag maken van selectie.
- 12. Laat de selectie staan !!!! Tot het word vermeld.
- 13. Aanpassen/ Vervaging/ Gaussiaans vervagen 5
- 14. Effecten/ Randeffecten/ Accentueren.
- 15. Effecten/ insteekfilters/ unlimited 2/Graphic Plus/ Cross schadow std instelling.
- 16. Selecties wijzigen inkrimpen. 8px
- 17. Nieuwe rasterlaag.
- 18. Vul met zwart.
- 19. Selecties wijzigen inkrimpen. 1 px
- 20. Vul met voorgrondkleur.
- 21. Selecties wijzigen inkrimpen. 2px
- 22. Vul met zwart.
- 23. Selecties wijzigen inkrimpen. 2px
- 24. Nieuwe rasterlaag.
- 25. Vul met verloop.
- 26. Effecten/ insteekfilters/ unlimited 2/ &<Bkg Designer sf 10 II/ Dynamic Diffusion met std instelling 153 153

http://www.castorke.be/tutorial/div\_2/tutorial\_diversen\_9.html

- 27. Nieuwe rasterlaag.
- 28. Vul met voorgrondkleur.
- 29. Open black-whith-4-bd-6-3-16 en minimaliseer.
- 30. Lagen/ Nieuwe maskerlaag/ uit afbeelding.
- 31. Zoek het masker.

| biack-whith-4-bu-6-5-16.phg             | OK             |
|-----------------------------------------|----------------|
| cas/orke<br>Masker creëren op basis van | Annuleren      |
|                                         | - Initial Cron |
|                                         | Help           |
| 🔘 Elke waarde niet gelijk aan nul       |                |
| O Dekking van bron                      |                |

Maskergegevens omkeren

- 32. Lagen/ Samenvoegen/ Groep samenvoegen.
- 33. Selecties/ NIETS selecteren.
- 34. Aanpassen/ Scherpte / Vercherpen
- 35. Slagschaduw 0, 0, 50, 50 kleur zwart
- 36. Open rooskestube-dame-20
- 37. Kopieer en plak als nieuwe laag op je werk.
- Afbeelding/ Formaat wijzigen 75%.
  Formaat van alle lagen wijzigen NIET aanvinken.
- 39. Slagschaduw 0, 0, 50, 50 kleur zwart.
- 40. Zet op zijn plaats.
- 41. Open Yoka-TEXT-EnjoyThisMoment-080616
- 42. Kopieer en plak als nieuwe laag op je werk.
- 43. Aanpassen/ Kleurtoon en Verzadiging/ Inkleuren.

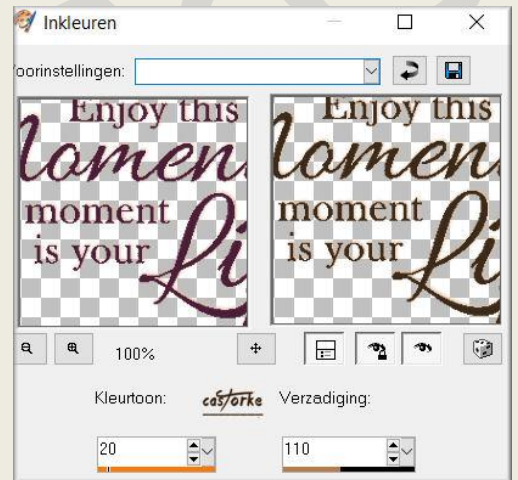

- 44. Zet op zijn plaats.
- 45. Open castorke\_tube\_deco\_23\_062016
- 46. Kopieer en plak als nieuwe laag op je werk.
- 47. Maak een selectie rond het watermerk eb druk delete.
- 48. Niets selecteren.

http://www.castorke.be/tutorial/div\_2/tutorial\_diversen\_9.html

## ©Castorke

- 49. Afbeelding/ Formaat wijzigen 2 X 75%. Formaat van alle lagen wijzigen NIET aanvinken.
- 50. Zet op zijn plaats.
- 51. Dupliceer de laag.
- 52. Afbeelding/ Formaat wijzigen 75%. Formaat van alle lagen wijzigen NIET aanvinken.
- 53. Zet op zijn plaats.
- 54. Dupliceer de laag.
- Afbeelding/ Formaat wijzigen 75%.
  Formaat van alle lagen wijzigen NIET aanvinken.
- 56. Zet op zijn plaats.
- 57. Plaats je naam of watermerk.
- 58. Opslaan als .jpg

Zo dat was het ik hoop dat je er van genoten hebt.

Ben benieuwd naar je werk. Stuur het me in originele grootte.

Plaats ik het bij de andere werkjes. <u>Hier</u>

Vermeld wel je naam, het lesnummer, titel. Succes !

Vraagjes mag je me altijd mailen....

Het is verboden deze les geheel of gedeeltelijk te kopiëren. De lessen staan geregistreed bij TWI

Emai

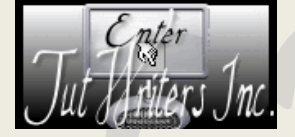